## SIGNING INTO YOUR AERIES PORTAL

Your Pathway to Student Information

SANTA ANA VIRTUAL ACADEMY

## GOOGLE IT!

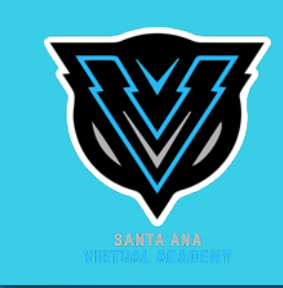

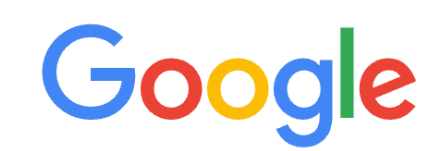

#### Q SAUSD STUDENT PORTAL

Q SAUSD STUDENT PORTAL - Google Search

aeries sausd student portal

### This is what you want:

## Type SAUSD STUDENT PORTAL in the search box and click enter.

| Google  |             | SAUSD S         | × 🖡 ९      |          |        |       |
|---------|-------------|-----------------|------------|----------|--------|-------|
| Q All   | 🗉 News      | 🔝 Images        | 🗷 Shopping | ▶ Videos | : More | Tools |
| About 3 | 34.000 resu | lts (0.42 secon | ds)        |          |        |       |

https://www.sausd.us > studentportal

#### Student Portal / Welcome - Santa Ana Unified School District

Aug 19, 2021 — Welcome to the **SAUSD Student Portal** Supporting Distance Learning ... Classroom teachers are the main contact for all of our students and families.

https://eportal.sausd.us > ParentPortal > LoginParent

Aeries: Portals - Santa Ana Unified School District

Get the Aeries Mobile Portal App! Aeries Student Information System. © 1995-2021. v9.

## THIS IS WHAT YOU ARE LOOKING FOR

 After you click in the Google search, this is what you are looking for. Make sure it says Santa Ana Unified School District

#### Santa Ana Unified School District

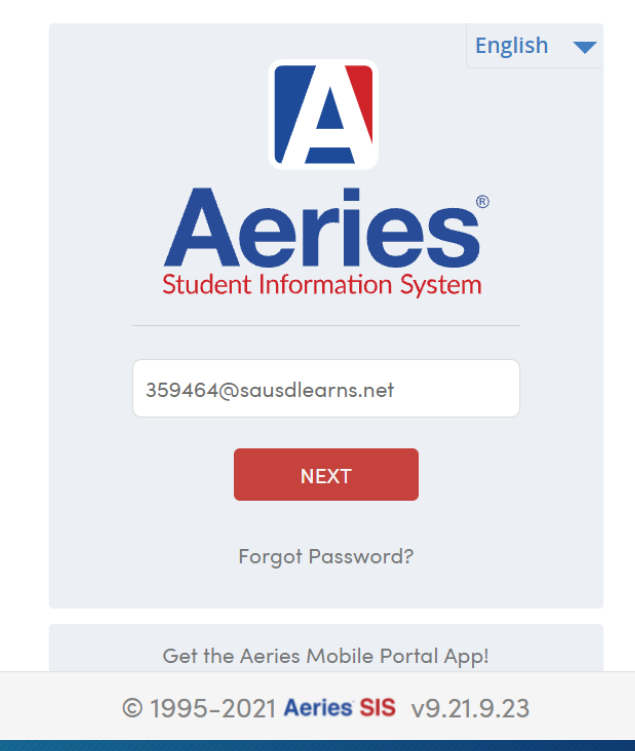

## TIME TO LOG IN

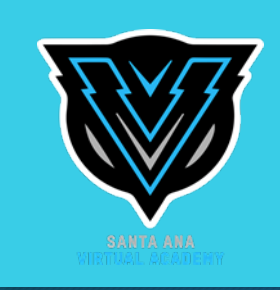

### • Students will have to log into their SAUSD Aeries Student Portal

#### Santa Ana Unified School District

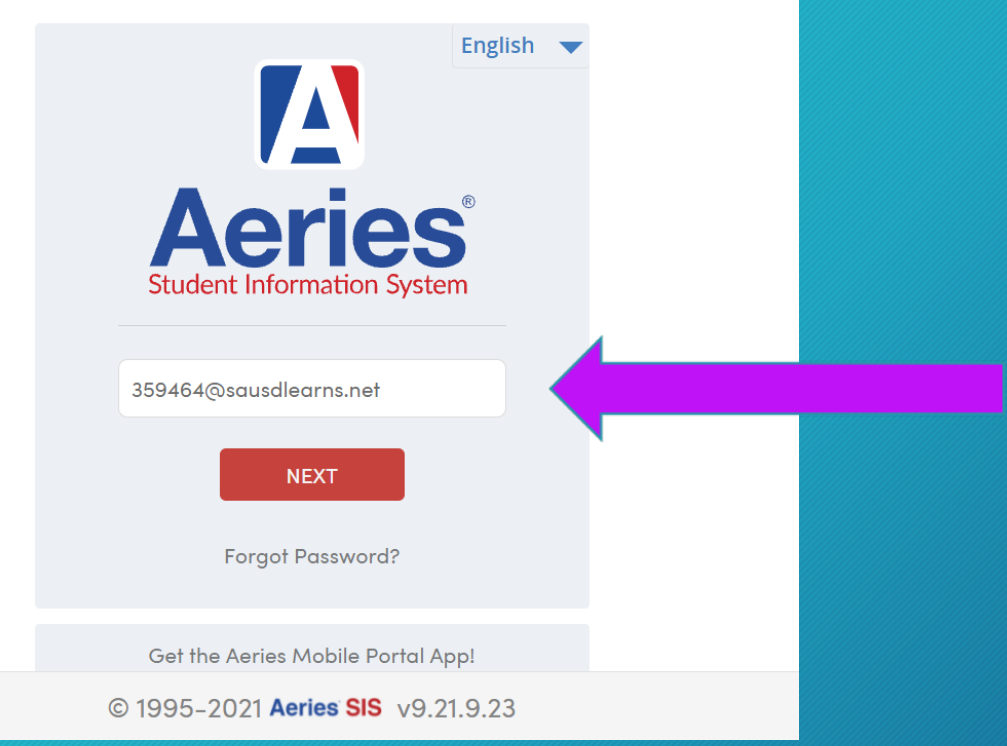

Students use their ID number @sausdlearns.net as their email address

Example: 359464@sausdlearns.net

## TIME TO LOG IN

![](_page_4_Picture_1.jpeg)

#### Santa Ana Unified School District

![](_page_4_Picture_3.jpeg)

Once you enter your ID number @sausdlearns.net, enter your password

Students use the 8 digits of their birthday for the password

Example: Birthday of June 3, 2011 is 06032011

# MAKE SURE YOU ARE LOOKING AT YOUR SAVA INFORMATION

![](_page_5_Picture_1.jpeg)

- Find your name at the top of the dashboard for Santa Ana Virtual Academy information.
- Once you get here, you have successfully logged into your Aeries Student Portal.
  CONGRATULATIONS!!!

![](_page_5_Picture_4.jpeg)

## FINDING YOUR SCHEDULE

- From this screen, click on Classes
- After this, click on Classes again...

| 🚺 Aeries Student      | Christopher<br>Santa Ana Virtual Acc | Gar | cia  | ade 9   | Se           | arch st | udent | s, pages, o | lasses    |       | Q         | ¢            | 4203  | 14@saus |
|-----------------------|--------------------------------------|-----|------|---------|--------------|---------|-------|-------------|-----------|-------|-----------|--------------|-------|---------|
|                       | Classes                              |     |      |         |              |         |       |             |           |       |           |              |       |         |
| < Classes             | Christopher Go                       | arc | ia   |         |              |         |       | General     | Contact   | Ad    | dt'i info | Programs     | 0     | User Co |
| Classes               | AQuick Print                         | ⊖P( | rint | Changes | A            | Print   |       |             | Sort by 1 | erm ( | View O    | nly Current  | Term  | Today   |
| Course Requests       | Santa Ana Virtual Ac                 | ade | my   | i .     |              |         |       |             |           |       |           |              |       |         |
|                       | Course                               | Pd  | Trm  | Cal     | Teacher      | Sec     | Room  | More Info   |           | Today | Email     |              |       | Website |
| Course Requests Entry | 014 - Advisory                       | 0   | F    |         | Schlissel, A | 7150    |       |             |           |       | aileen.so | :hlissel@sau | sd.us |         |
|                       | 221AF - Spanish I                    | 1   | F    | MWTh    | Diaz, J      | 1110    |       |             |           |       | javier.di | az@sausd.us  |       |         |
|                       | 120AF - English 9                    | 2   | F    | TWF     | Newett, A    | 104     |       |             |           |       | ashley.n  | ewett@saus   | d.us  |         |
|                       | 413EF - Alg Readiness                | 3   | F    | MWTh    | Schlissel, A | 5117    |       |             |           |       | aileen.so | :hlissel@sau | sd.us |         |
|                       | 325AF - Art/Graphics I               | 4   | F    | TWF     | Santos, O    | 5168    |       |             |           | A     | oscar.sa  | ntos@sausd   | US    |         |
|                       | 571AF - Phys Ed Crs 1                | 5   | F    | MWTh    | Spinney, M   | 108     |       |             |           |       | mary.sp   | inney@sause  | l.us  |         |
|                       | 621AF - Envir Science                | 6   | F    | TWF     | Ortega, N    | 189     |       |             |           |       | Carolina  | ortega@sau   | sd.us |         |

![](_page_6_Figure_4.jpeg)

# Once you click on Classes a second time, your schedule will appear

![](_page_6_Picture_6.jpeg)

## FINDING YOUR CLASS LINKS

- Copy down your class schedule so that you have it to reference.
- After you do this, go back to the Dashboard.

![](_page_7_Picture_3.jpeg)

![](_page_7_Picture_4.jpeg)

• Find the class that goes with the NAME of the class. Click on the "Join" button and that will take you to the class.